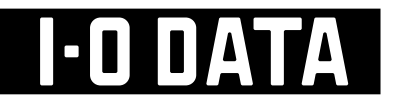

# チャンネルリパック簡易マニュアル

|                             | 対象製品 |
|-----------------------------|------|
| LCD-DTV223XBE<br>DIOS-221ZE |      |

# リモコン ······ 2 ページ初期スキャン手順 ······ 4 ページ

ご注意

本書は、製品に添付の取扱説明書を抜粋したものです。 それぞれの参照ページ先については、取扱説明書をご覧ください。

# リモコン

■リモコン

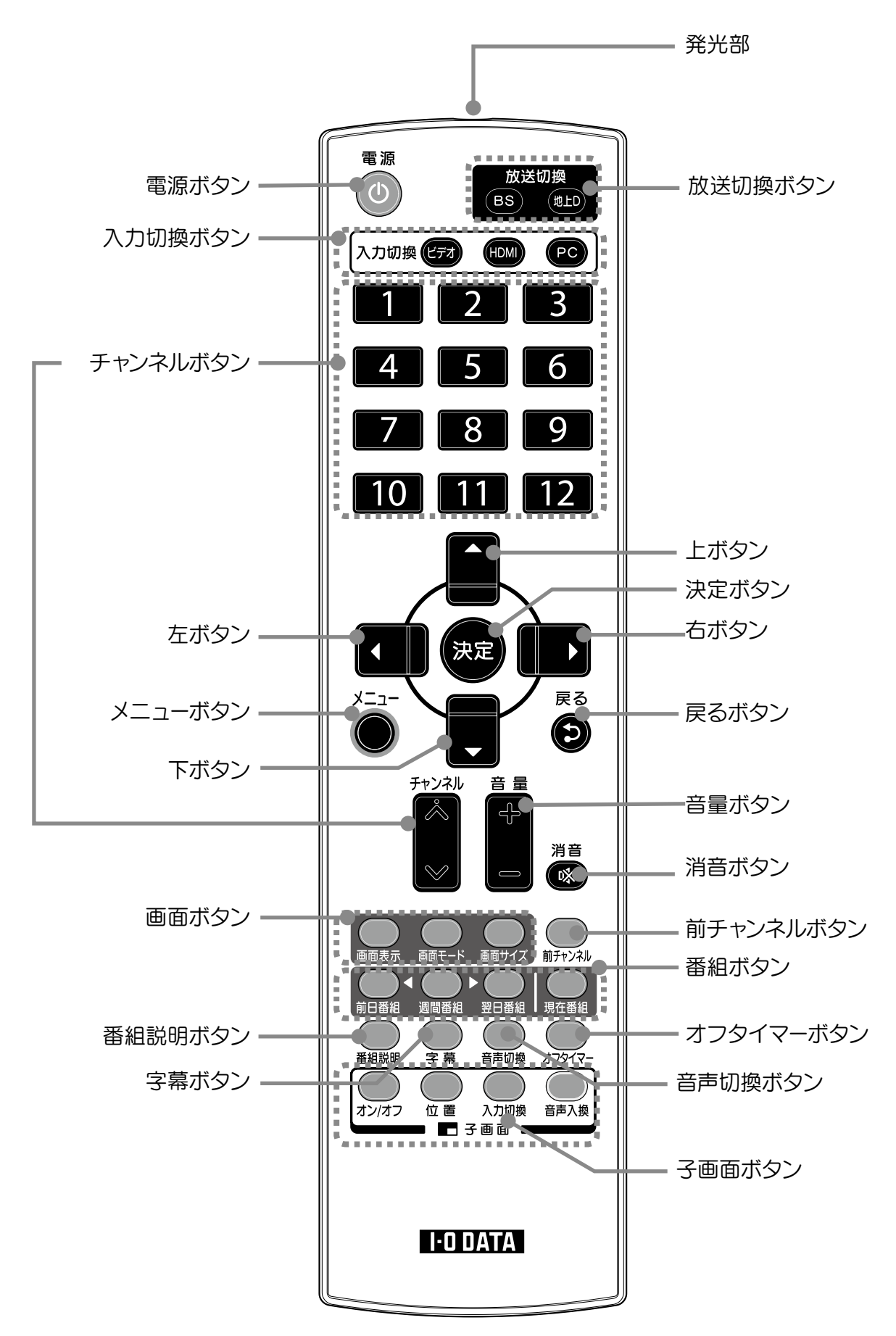

### リモコン (つづき)

| 名称              |                         | 機能                                                              |  |  |  |
|-----------------|-------------------------|-----------------------------------------------------------------|--|--|--|
| 発光部             |                         | リモコンの信号が出る部分です。(カバーはありません。)                                     |  |  |  |
| 電源ボタン           |                         | 電源のオン / オフを行います。オンになると本体前面の LED ランプが<br>青色に点灯します。               |  |  |  |
| 放送切             | 地上 D                    | 地上デジタル放送に切り換えます。                                                |  |  |  |
| 換<br>ボタン        | BS                      | BSデジタル放送に切り換えます                                                 |  |  |  |
| 入力              | ビデオ                     | D 端子→ビデオ→ D 端子→…の順に入力を切り換えます                                    |  |  |  |
| 切換              | HDMI                    | HDMI1 → HDMI2 → HDMI1…の順に入力を切り換えます。                             |  |  |  |
| ボタン             | PC                      | PC(アナログ)→ PC(デジタル)→ PC(アナログ)→…の順に入力<br>を切り換えます。                 |  |  |  |
| チャン             | ネルボタン                   | チャンネルを選択します。(テレビモード時)                                           |  |  |  |
| 上下ボ             | タン ▲▼                   | 「設定 / 調整メニュー」において設定値の変更に使用します。                                  |  |  |  |
| 左右ボ             | タン ◀ ▶                  | 「設定 / 調整メニュー」において設定値の変更に使用します。                                  |  |  |  |
| 決定ボタン           |                         | 「設定 / 調整メニュー」において選んだ項目を実行します。                                   |  |  |  |
| メニューボタン         |                         | 「設定 / 調整メニュー」を表示します。再度ボタンを押すと「設定 / 調                            |  |  |  |
|                 |                         | 整メニュー」を終了します。                                                   |  |  |  |
| 戻るボ             | タン                      | 「設定 / 調整メニュー」で前の画面に戻ります。                                        |  |  |  |
| 音量ボ             | タン                      | 音量の上げ下げを行います。                                                   |  |  |  |
| 消音ボタン           |                         | 音声をミュートにします。<br>再度ボタンを押すと元の音量に戻ります。                             |  |  |  |
|                 | 面表示                     | 入力情報表示を入 / 切します。                                                |  |  |  |
| 山 西面モード         |                         | 画面モードを切り換えます。                                                   |  |  |  |
| ン<br>画面サイズ<br>ン |                         | 表示サイズを切り換えます。                                                   |  |  |  |
| 前チャン            | /ネルボタン                  | 前回視聴していたチャンネルに切り換えます。(テレビモード時)                                  |  |  |  |
| 番前日番組           |                         | 週間番組表で、前日の番組表にページを切り換えます。                                       |  |  |  |
| 組<br>  週間番組     |                         | 週間番組表を表示します。                                                    |  |  |  |
| タ 翌日番組          |                         | 週間番組表で、翌日の番組表にページを切り換えます。                                       |  |  |  |
| ン 現在番組          |                         | 現在番組表を表示します。                                                    |  |  |  |
| 番組説明ボタンネ        |                         | 視聴中の番組または番組表のカーソル位置の番組の説明を表示します。                                |  |  |  |
| 字幕ボタン           |                         | 字幕放送がある場合に、字幕表示の入 / 切を行います。                                     |  |  |  |
| 音声切換ボタン         |                         | 番組に複数の音声が含まれている場合、音声を切り換えます。                                    |  |  |  |
|                 |                         | (例)王首声→副首声→王+副→王首声…(2力国語放送受信中)の順                                |  |  |  |
| オコタイマー          |                         | に日戸を切り換えより。                                                     |  |  |  |
| インシーマー          |                         | クノンコマー設定で1Jいより。<br>  0(オフ)⇒ 30 分⇒ 60 分⇒ 90 分⇒ 120 分⇒ 0(オフ)の順にオフ |  |  |  |
|                 |                         | タイマー設定時間を切り換えます。                                                |  |  |  |
| 子画面             | オン/オフ                   | 子画面表示のオン/オフを切り換えます。                                             |  |  |  |
| ボタン             | 位置                      | 子画面の位置を変更します。                                                   |  |  |  |
|                 | 入力切換                    | 子画面に表示する映像を切り換えます。                                              |  |  |  |
|                 | 音声入換 親画面と子画面の音声を入れ換えます。 |                                                                 |  |  |  |

本製品でデジタル放送を見る場合は、まずチャンネル設定を行う必要があります。

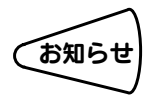

「選択します。」と表記している箇所は、上下左右ボタンでカーソルを合わせ、[決定]ボタンを押してください。

#### ■チャンネルの設定方法

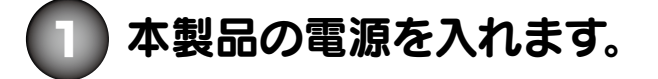

お知らせ

初めて電源を入れた場合、手順6のかんたん設定画面が表示されます。 手順6からご覧ください。

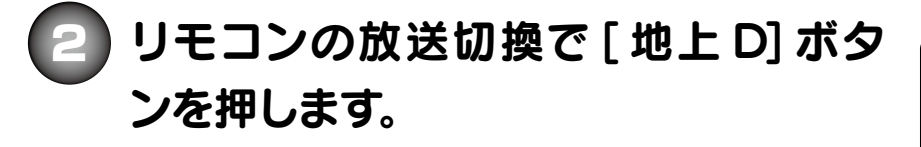

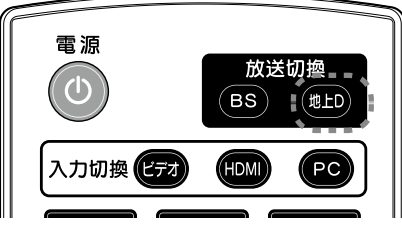

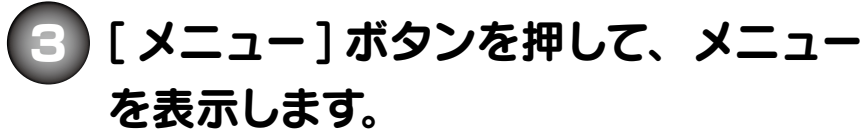

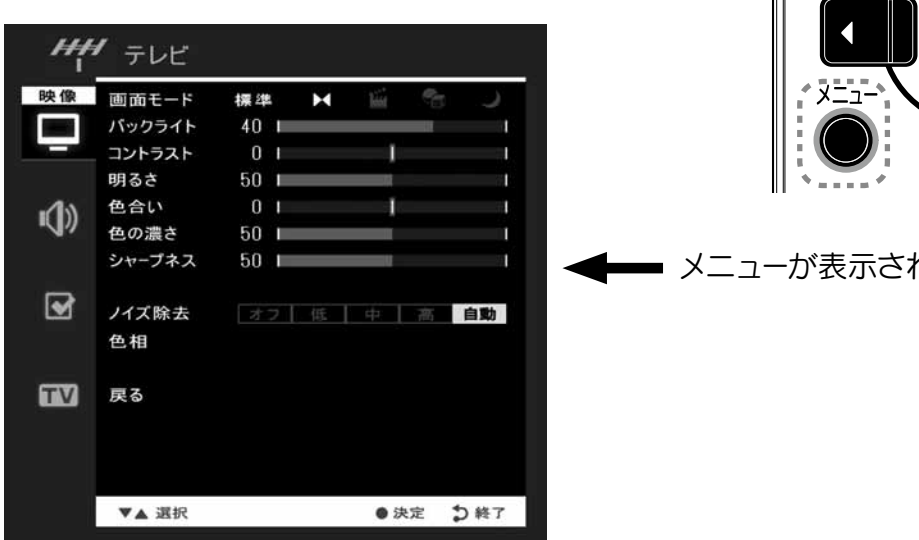

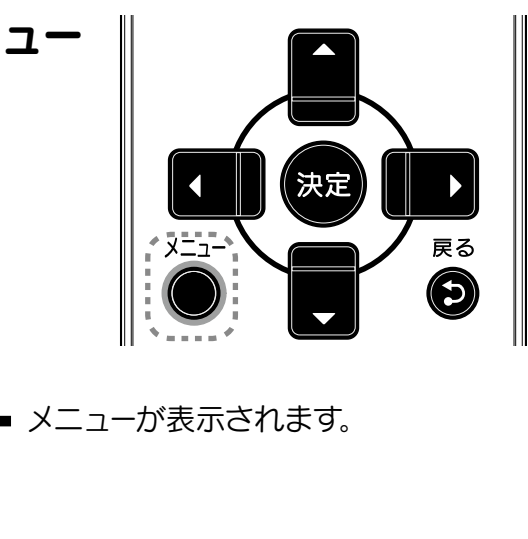

)[チューナー]→[実行]を 選びます。

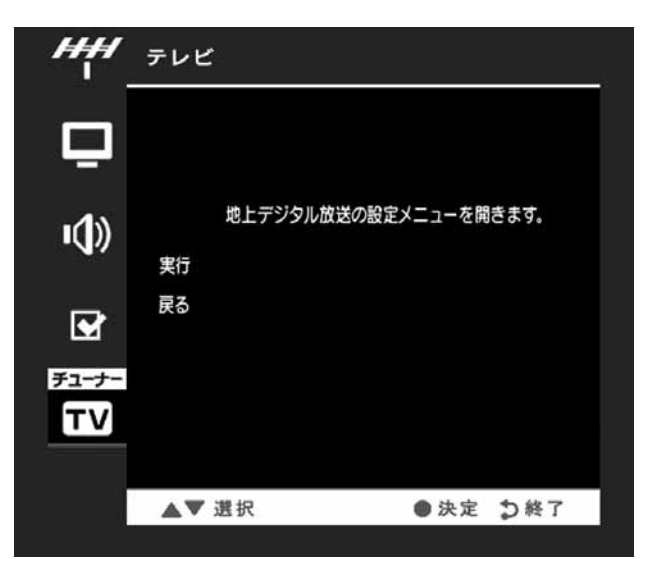

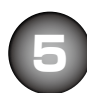

[機器設定]→[かんたん 設定]を選びます。

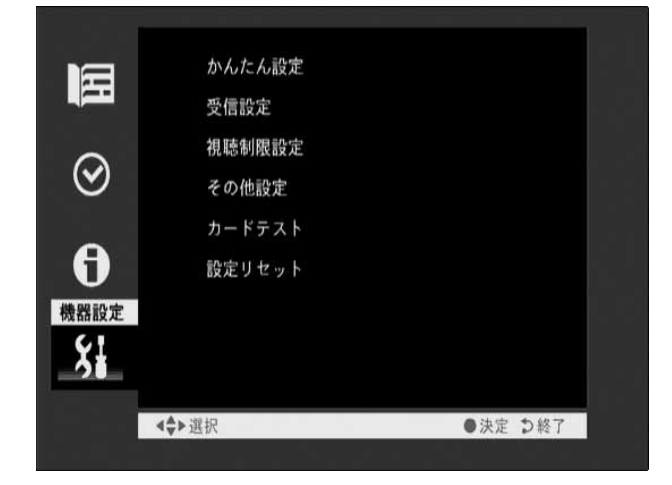

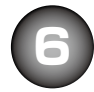

[次へ]を選びます。

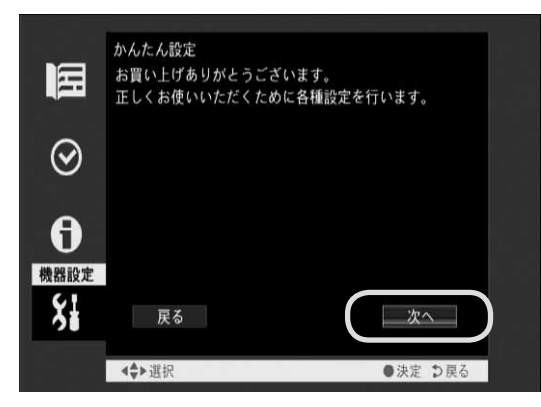

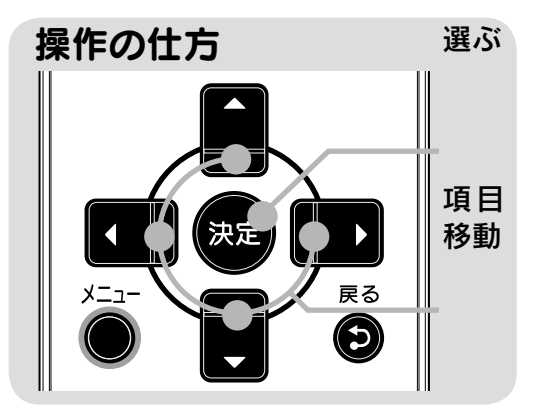

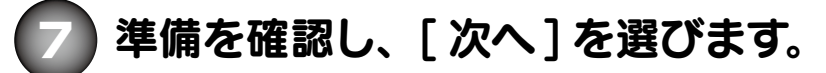

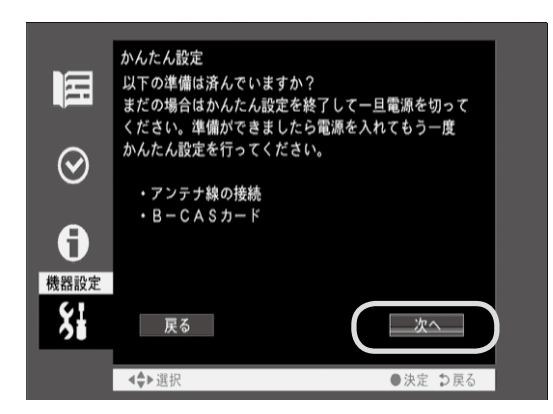

#### 準備が終わってない

【接続する】(21ページ)、【カードを挿入する】(30ページ)をご覧ください。

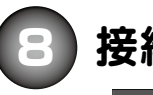

接続したアンテナの種類を選びます。

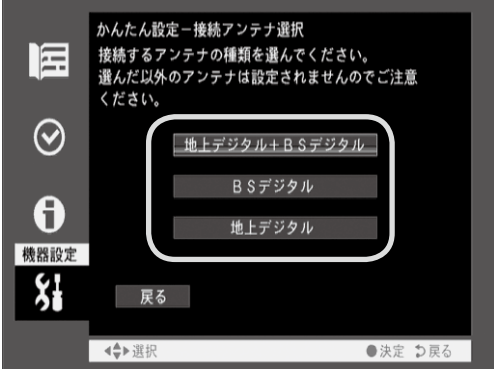

| 接続したアンテナ        | ページ |  |
|-----------------|-----|--|
| 地上デジタル+ BS デジタル | 7   |  |
| BS デジタル         | 9   |  |
| 地上デジタル          | 10  |  |

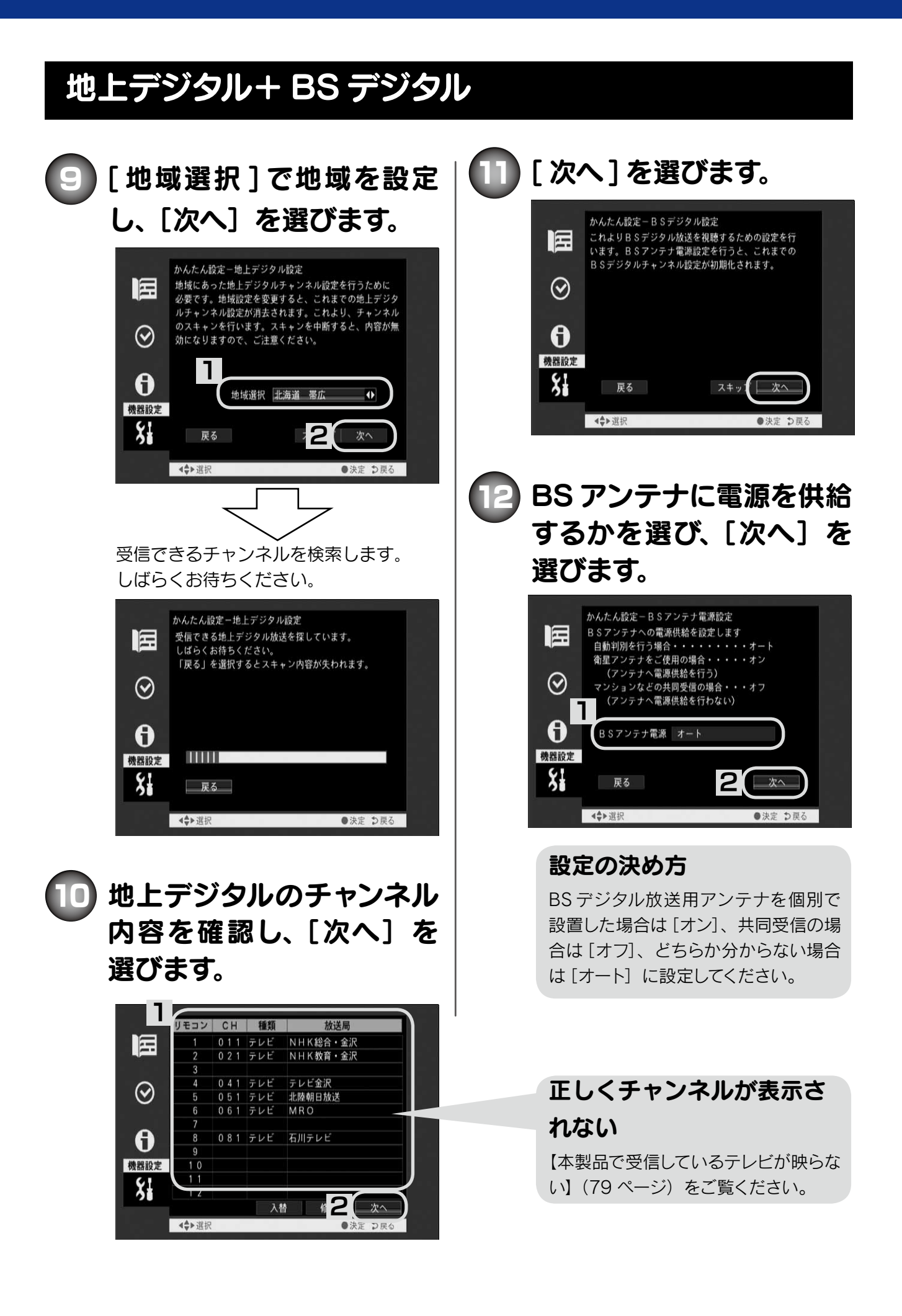

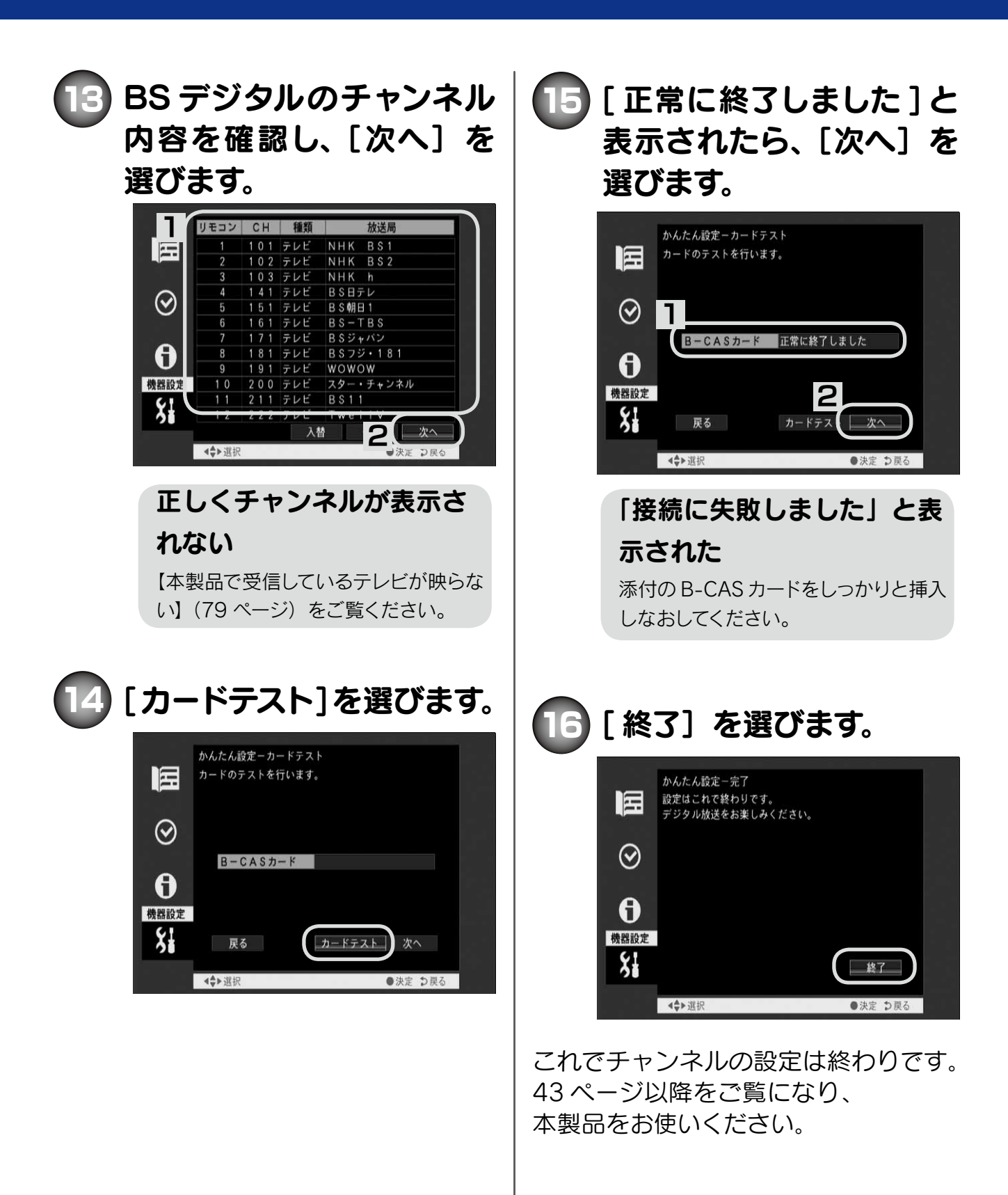

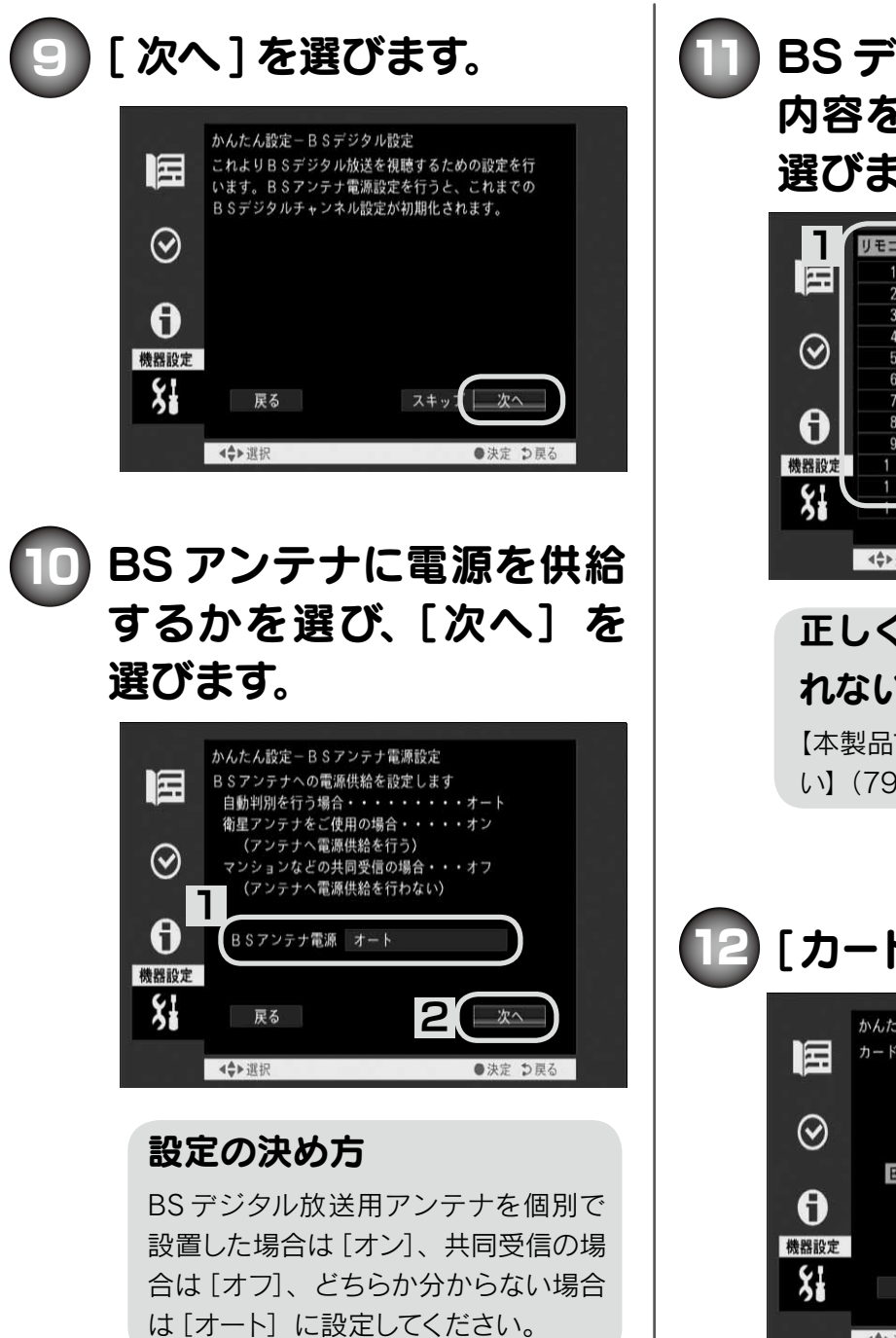

BS デジタル

BS デジタルのチャンネル 内容を確認し、[次へ] を 選びます。

| 11      | リモコン   | СН    | 種類  | 放送局         |
|---------|--------|-------|-----|-------------|
|         |        | 101   | テレビ | NHK BS1     |
|         | 2      | 102   | テレビ | NHK BS2     |
|         | 3      | 103   | テレビ | NHK h       |
| $\circ$ | 4      | 1 4 1 | テレビ | BS日テレ       |
| $\odot$ | 5      | 151   | テレビ | BS朝日1       |
|         | 6      | 161   | テレビ | B S – T B S |
|         | 7      | 171   | テレビ | BSジャパン      |
| A       | 8      | 181   | テレビ | BSフジ・181    |
|         | 9      | 191   | テレビ | WOWOW       |
| 機器設定    | 10     | 200   | テレビ | スター・チャンネル   |
| 61      | 1 1    | 211   | テレビ | B S 1 1     |
| 31      | 12     | 222   | テレビ | Twelly      |
|         |        |       | 入   |             |
|         | ∢\$▶選択 |       |     | ●決定 ⊃戻る     |

正しくチャンネルが表示さ れない

【本製品で受信しているテレビが映らない】 (79ページ)をご覧ください。

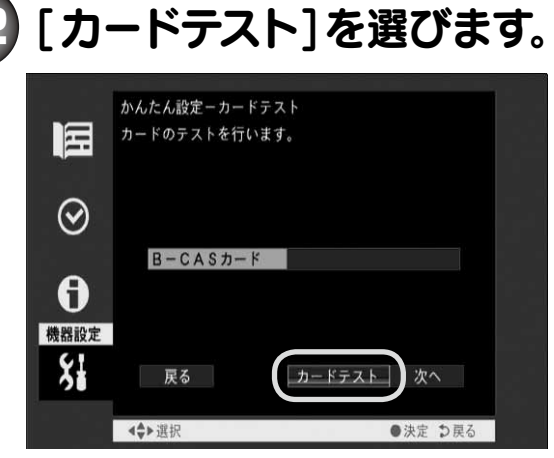

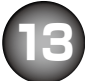

[正常に終了しました]と表 示されたら、[次へ]を選 びます。

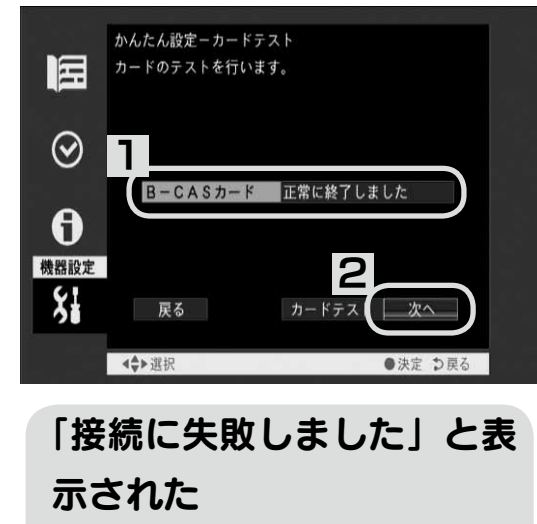

添付の B-CAS カードをしつかりと挿入 しなおしてください。

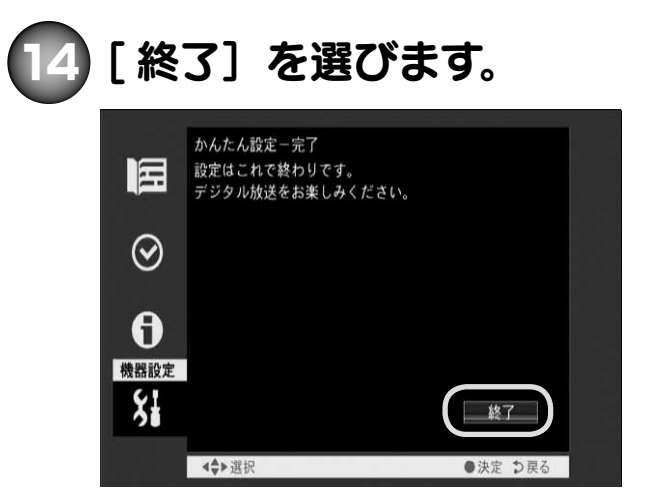

これでチャンネルの設定は終わりです。 43 ページ以降をご覧になり、 本製品をお使いください。

## 地上デジタル

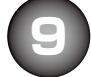

## [地域選択]で地域を設定 し、[次へ]を選びます。

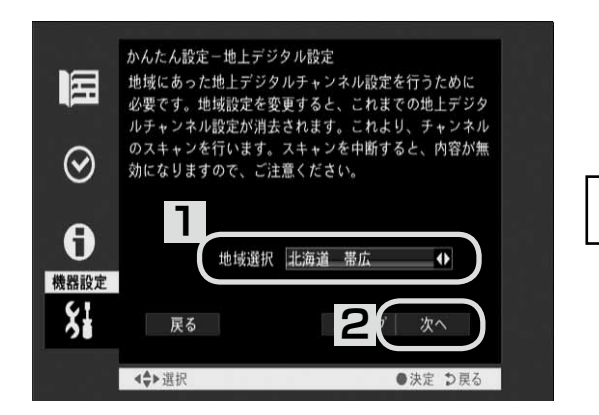

受信できるチャンネルを検索します。 しばらくお待ちください。

|           | かんたん設定-地上デジタル設定<br>受信できる地上デジタル放送を探しています。<br>しばらくお待ちください。<br>「雇用しま。第2日本もしっキーング的空が生われます。 |
|-----------|----------------------------------------------------------------------------------------|
| $\otimes$ | 「たる」で超れりるとステキンド日が欠けれより。                                                                |
| 8         |                                                                                        |
| 機器設定      | 戻る                                                                                     |
|           | <⇒>選択 ●決定 ⊅戻る                                                                          |

10

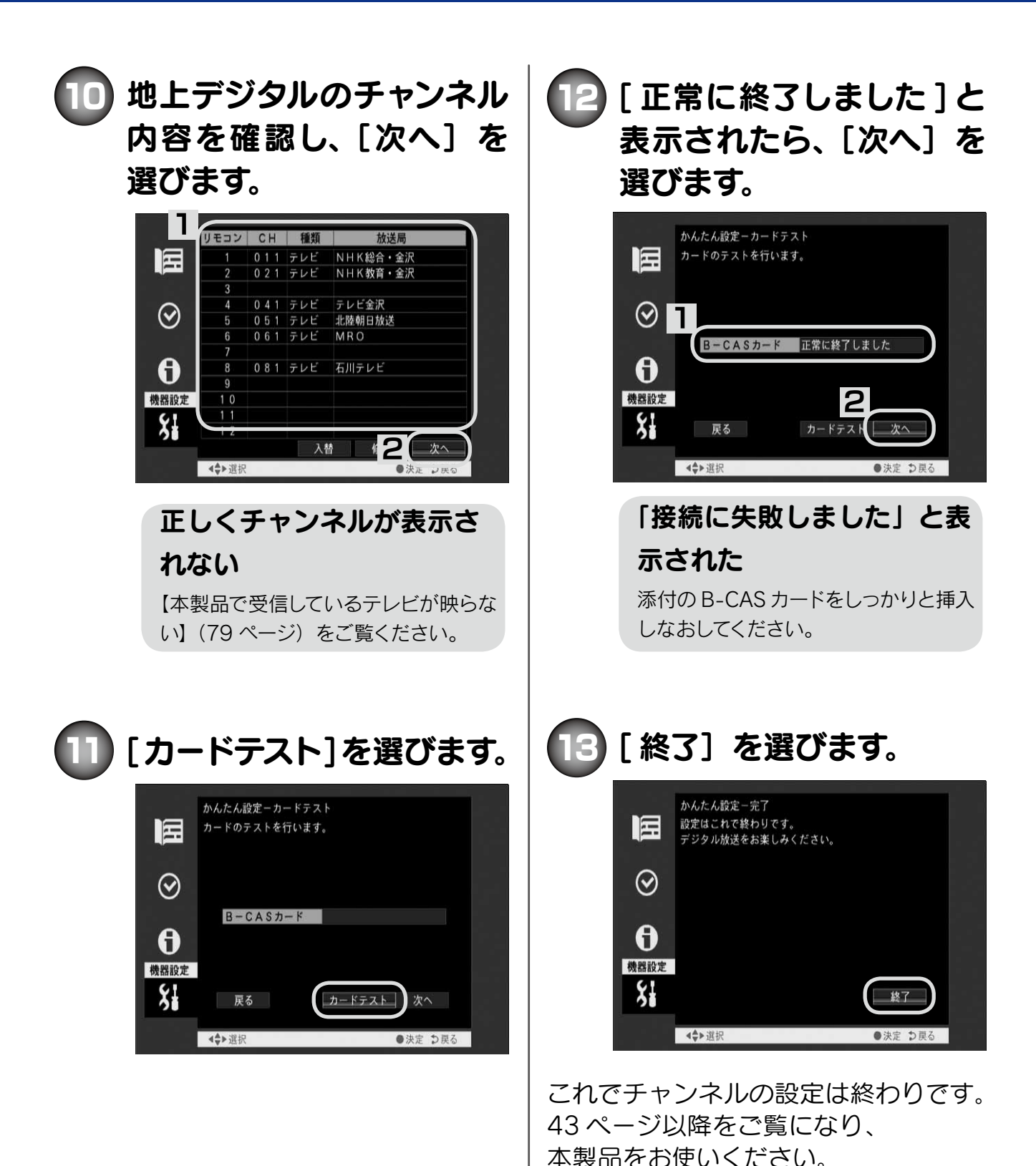

## サポートセンター

それでも解決できない場合は、サポートセンターへ

**電話:**東京 03-3254-1092 金沢 076-260-3633 FAX:東京 03-3254-9055 金沢 076-260-3360 ※受付時間 9:00~17:00 月~金曜日(祝祭日をのぞく) インターネット: http://www.iodata.jp/support/

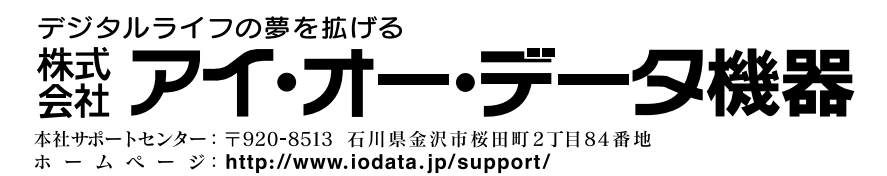

Copyright © 2010 I-O DATA DEVICE, INC. All rights reserved. 2010/08/30 発行